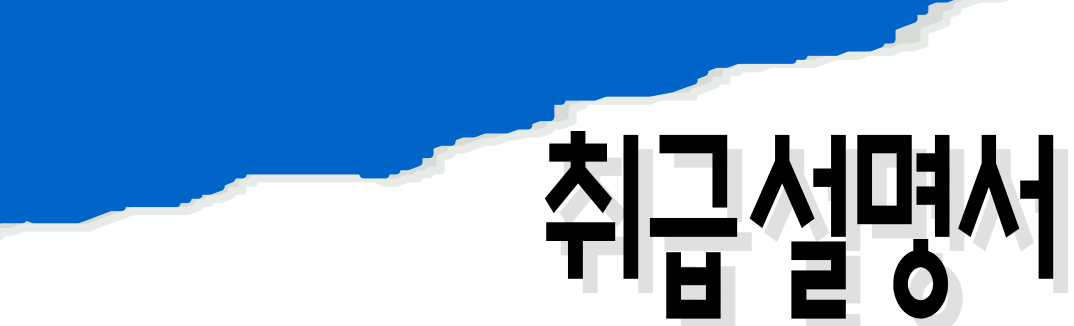

Conductivity meter

# $\alpha$ lpha-con1000

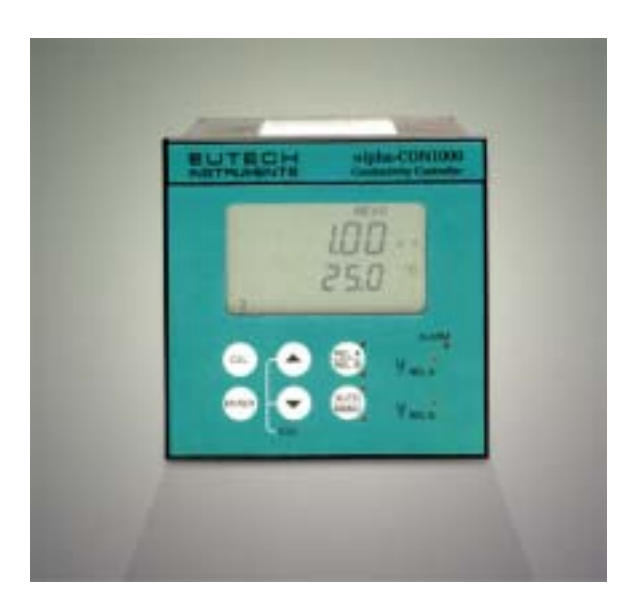

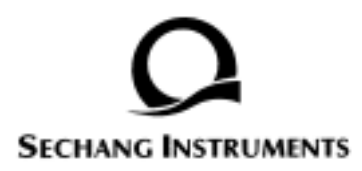

| 1.    |                                                                          |
|-------|--------------------------------------------------------------------------|
| 1.1   |                                                                          |
| 1.2   |                                                                          |
| 2.    |                                                                          |
| 2.1   |                                                                          |
| 2.2   |                                                                          |
| 3.    |                                                                          |
| 3.1   |                                                                          |
| 3.2   | 5                                                                        |
| 4.    |                                                                          |
| 4.1   | 7                                                                        |
| 4.1   | 1                                                                        |
| 4.1.2 |                                                                          |
| 4.2   |                                                                          |
| 4.2   | 1                                                                        |
| 4.3   |                                                                          |
| 5.    |                                                                          |
| 5.1   | 10                                                                       |
| 5.1   | 1                                                                        |
| 5.1   | 2 (set point)10                                                          |
| 5.2   | (security codes)                                                         |
| 5.2   | 1 /                                                                      |
| 5.2   | 2 (Setup mode) /                                                         |
| 5     | .2.2.1                                                                   |
| 6.    |                                                                          |
| 6.1   |                                                                          |
| 7.    | (Advanced set-up mode)                                                   |
| 7.1   |                                                                          |
| 7.1   | 1 Pure water/ Linear                                                     |
| 7.2   | ( - ATC mode only)                                                       |
| 7.2   | 1 (compensation)                                                         |
| 7.3 C | ontrol Relay A / Control Relay B (SP1/SP2)                               |
| 7.3   | 1 1( 2)(set point1, set point2)                                          |
| 7.3   | 2                                                                        |
| 7.3   | 3 (Choosing High or Low set points)                                      |
| 7.3   | 4 (hysteresis (dead band)) $(0.1 \sim 1.0 \text{ mg/l}. 1 \sim 10\%)$ 16 |
| 7.3   | 5 Setting an on-delay time lag                                           |
| -     |                                                                          |

| 74         | (Controller (Cntr) sub-function)                                 | 17       |
|------------|------------------------------------------------------------------|----------|
| 741        |                                                                  | 17       |
| 742        | (Choosing the controller type (limit or monitor))                |          |
| 7/3        | Choosing break/make contact relay type                           |          |
| 7.5        | Choosing break/make contact relay type                           |          |
| 751        |                                                                  | 18       |
| 7.5.1      | ( Current Output (mg) sub-function )                             | 18       |
| 7.0        |                                                                  | 10       |
| 7.0.1      |                                                                  | 10       |
| 7.0.2      |                                                                  |          |
| 7.0.3      | 0(4)mA                                                           |          |
| 7.6.4      | 20mA                                                             |          |
| 7.7        | (Configuration (ConF) sub-function)                              | 19       |
| 7.7.1      |                                                                  | 20       |
| 7.7.2      | Selecting the alarm time lag                                     |          |
| 7.7.3      | (steady or pulse contact)                                        | 20       |
| 7.7.4      | Input Line Resistance Adjust                                     |          |
| 7.7.5      | (Reverting to factory default settings)                          | 21       |
| 7.8        | ( Calibration (CAL) sub-function)                                | 21       |
| 7.8.1      | 가                                                                | 21       |
| 8. /       |                                                                  | 22       |
| 8.1        | ( ON )                                                           | 22       |
| 8.2        |                                                                  | 22       |
| 9. Technic | al Specifications                                                | 24       |
| 10. Access | sories                                                           | 25       |
| 11. Genera | al Information                                                   |          |
| 11.1       |                                                                  | 26       |
| 11.2       |                                                                  | 26       |
| 11.3 Ret   | urn of Goods                                                     |          |
| 11.4       |                                                                  | 26       |
| 12. Append | dices                                                            | 27       |
| 12.1 A     | ppendix 1 - Jumper Positions                                     | 27       |
| 12.2 A     | ppendix 2 - Measurement Ranges available in the Controller       |          |
| 12.3 App   | bendix 3-Conductivity at Related Temperature Coefficients (25 C) |          |
| 12.4 App   | bendix 4 - Conductivity of Various Aqueous Solutions at 25 C     |          |
| 12.5 App   | bendix 5 - Simple Explanation on the Function of Hysteresis      |          |
| 12.0 AP    | Denuix o - General instructions Concerning Controller Setting    |          |
| 12.7 00    |                                                                  | ວາ<br>ຊາ |
| 12.0       |                                                                  |          |

#### 1.1

Eutech .  $\mu$ s ms . . . .

\* . \*10 (Appendix 2)

\*

\*Pt100 Pt1000 (Automatic Temperature Compensate) (ATC)

.

.

\*

\* 1  $^{\circ}{\rm C}$  0.00%  $\sim$  10.00% . Pure water . 25  $^{\circ}{\rm C}$  .

\* 0~1999

\* 上/下 (set point) -

\* : limit, (Proportional Pulse Length), (Proportional Pulse Frequency)

\* , ,

LCD .

(contacts),

\* , Pt100/Pt1000 , ATC

\* (HOLD) - (0/4....20mA) ,

.

,

#### \*LED

\* - 0/4 ~ 20mA

1.2

水 , (脫鹽),

2.1

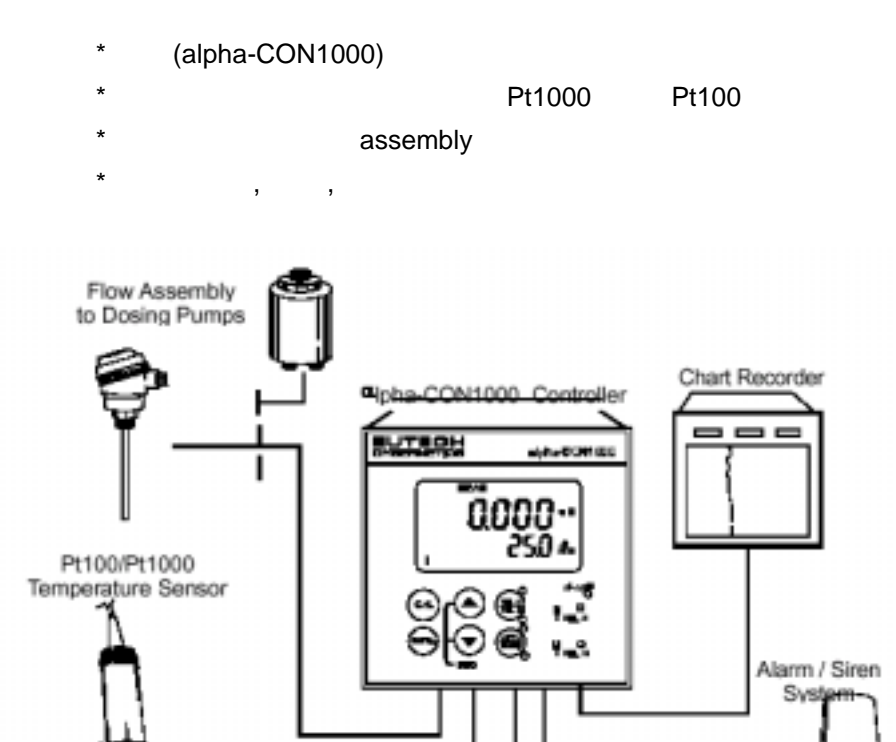

2.2

Process Assembly

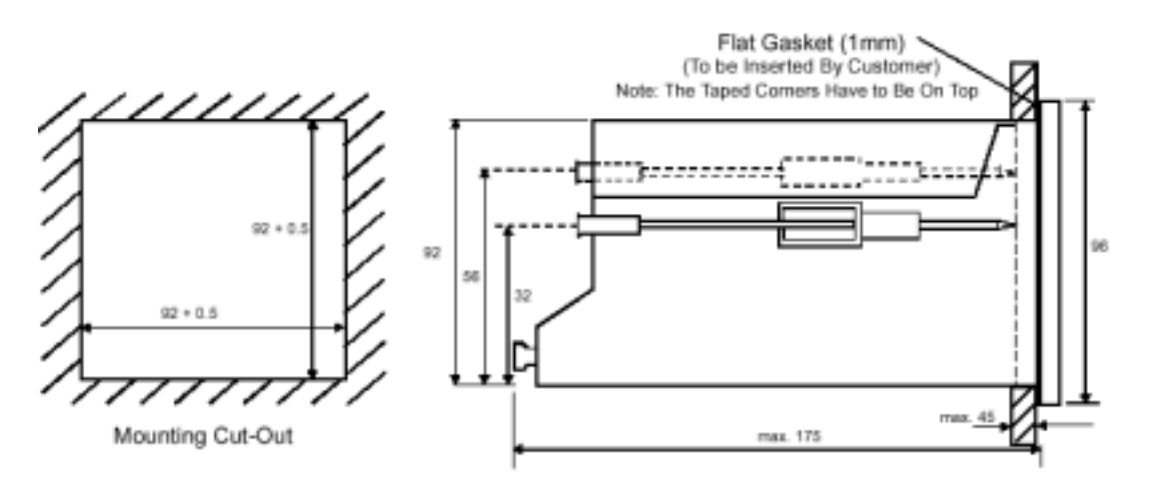

Power Mains (220/110 VAC)

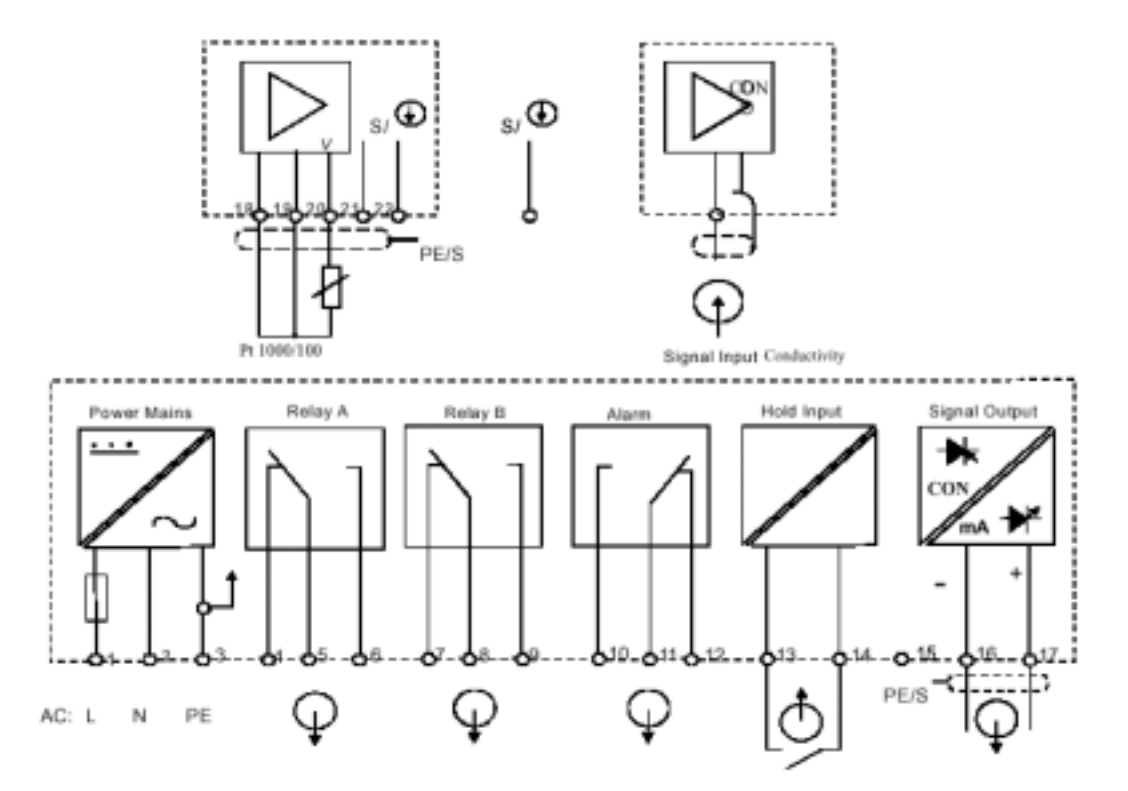

\* ) indicated contact positions are for currentless conditions

```
1. AC
             (Live)
                                         10. Alarm relay resting position (NO)
2. AC
             (Neutral)
                                         11. Alarm realy common
3. AC
             (Protection Earth)
                                         12. Alarm realy working position (NC)
4. Low set relay resting position (NC)
                                         13. Hold function switch terminal 1
5. Low set relay common
                                         14. Hold function switch terminal 2
6. Low set relay working position (NO)
                                         15. No connection
7. High set relay resting position (NC)
                                         16. 0/4 - 20 mA for -ve connection
8. High set relay common
                                         17. 0/4 - 20 mA for +ve connection
9. High set relay working position(NO)
5
               가
18. Pt1000/Pt100 lead 1 terminal -----Green
19. Pt1000/Pt100 sense lead terminal -----Short 18 & 19
20. Pt1000/Pt100 lead 2 terminal -----Red
21. Conductivity lead 1 -----White
22. Conductivity lead 2 -----Black
(Clearness
```

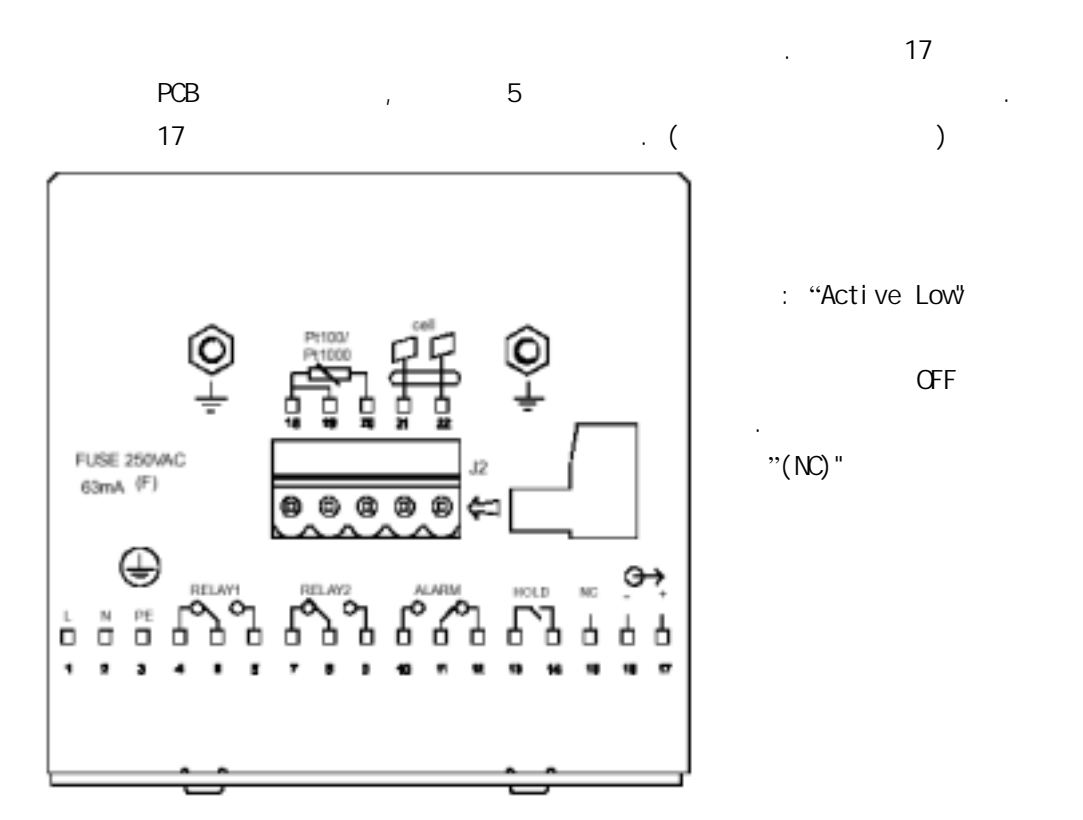

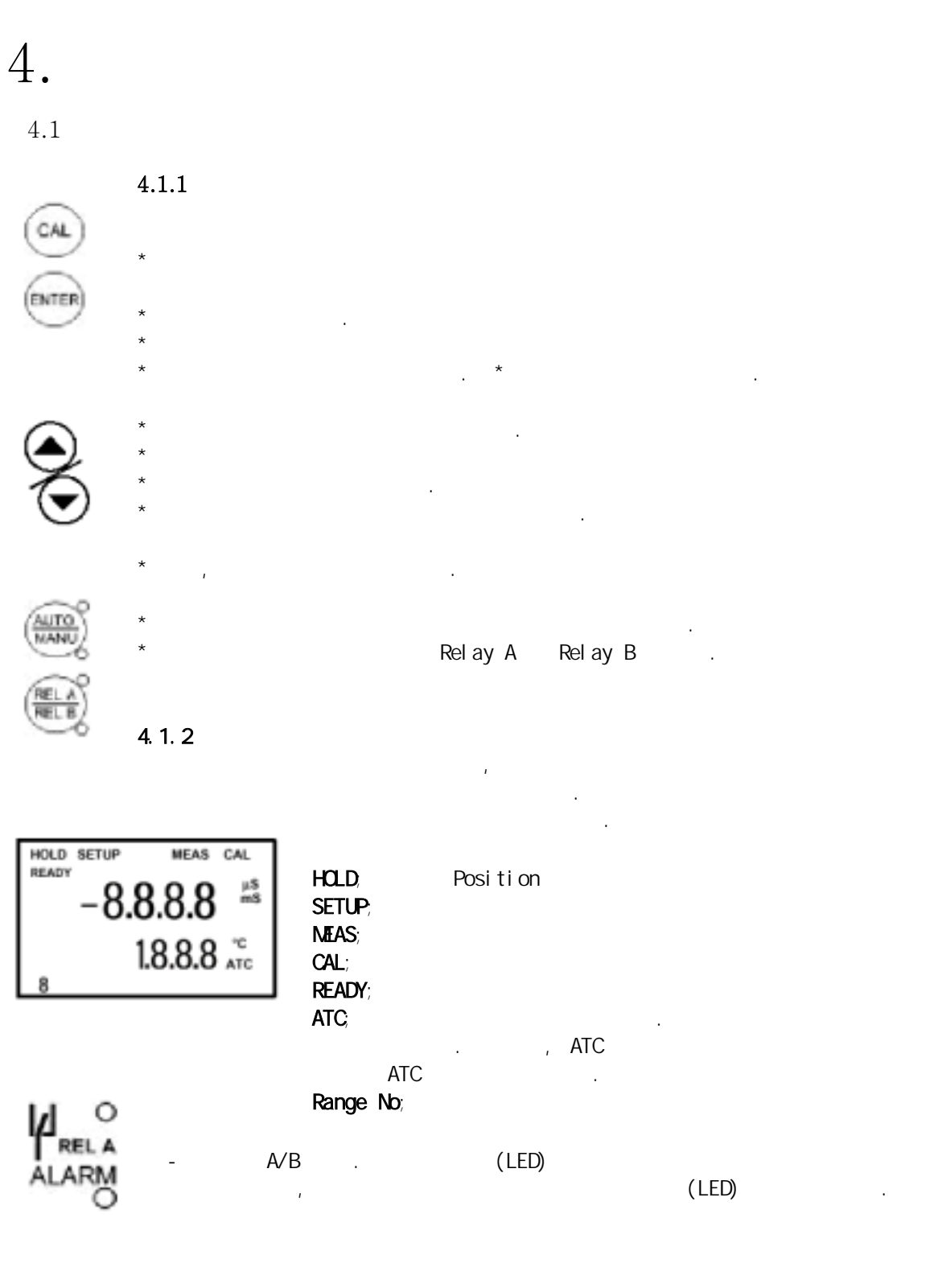

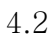

•

: Temperature Coefficient settings (+C) 1) 2) / :Temperature Measurement/ compensation settings(SE+ C) ; Control Relay 1 Configuration (SP1) 3) 1 : Control Relay 2 Configuratiion (SP2) 4) 2 5) ; Control Type (Cntr) ; Current output (rng) 6) 7) : Configuration (Conf) 8) : Calibration (CAL d0) HOLD SETUP HOLD SETUP HOLD SETUP HOLD SETUP SEt SP2 tc SP 1 °C 木 ¥ HOLD SETUP HOLD SETUP HOLD SETUP HOLD SETUP CAL ConF Cntr rng Con (security code) . 5.2

4.2.1

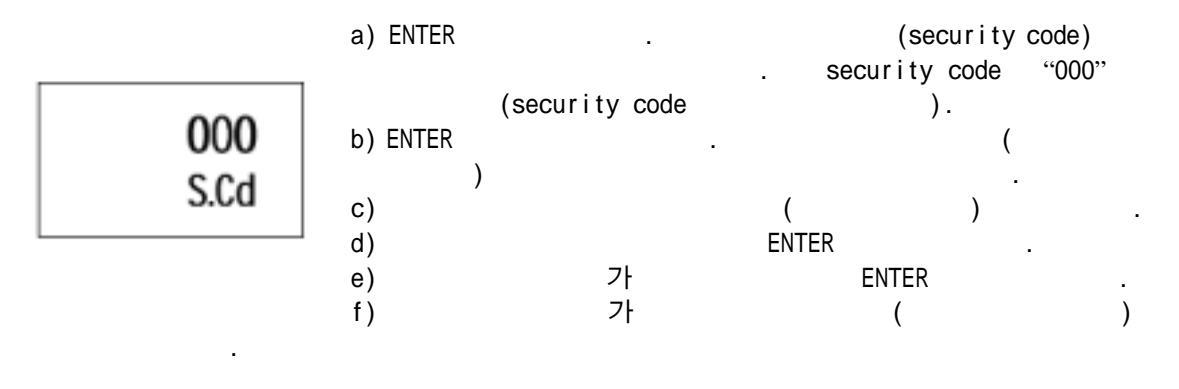

Note: , 가, 가, , .

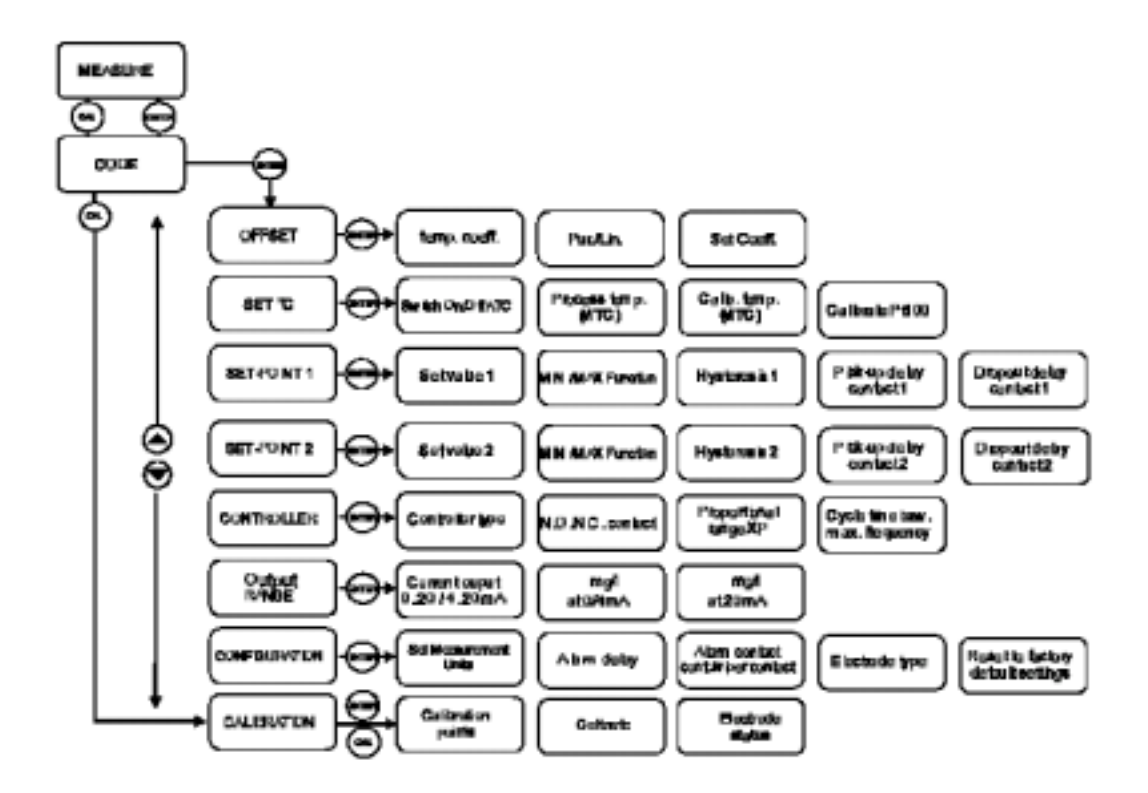

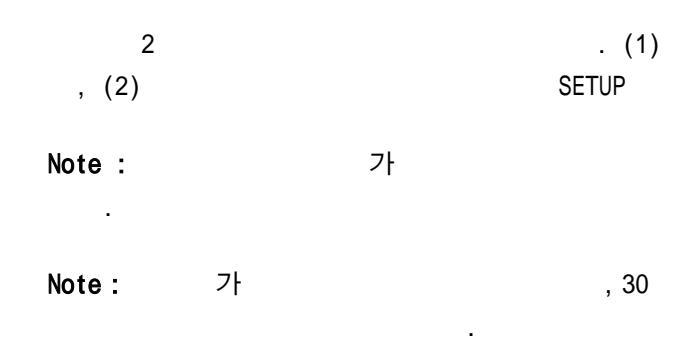

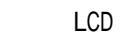

| ,                                       |  |
|-----------------------------------------|--|
| $\mu  m s$ ms                           |  |
| ,                                       |  |
| "HOLD", "SETUP", "MEAS", "CAL", "READY" |  |

,

.

### 5.1.1

|            |                      | ,  |       | (slope) |         |
|------------|----------------------|----|-------|---------|---------|
| (offset)   | :                    |    |       |         |         |
| 1)         | (security code)      | (  | "000" |         | ) ENTER |
|            | CAL .                | 가  |       |         | 가       |
| Note :     | (security code)가 "00 | 0" |       | ,       |         |
|            | ENTER                |    | 가 .   |         |         |
| <b>a</b> ) | 71                   |    |       |         |         |

| 2) | 가 | ENTER |  |
|----|---|-------|--|
|    |   |       |  |

### 5.1.2 (set point)

| (s    | et points) |         | (set points) | :     |
|-------|------------|---------|--------------|-------|
| RELAY | (Rel A/ Re | B)      | . Relay A    | ,     |
|       | "SP1"      |         |              |       |
| 2     |            | Relay B |              | "SP2" |
|       | . 2        |         |              |       |

### 5.2 (security codes)

|         |   |    | 2 |       |        |       |
|---------|---|----|---|-------|--------|-------|
|         |   | ,  |   | 11    |        | SETUP |
|         |   | ,  |   | 22가   |        |       |
|         |   |    |   | 가     |        |       |
|         | 가 |    |   |       |        |       |
| 5.2.1   |   | 1. |   |       |        |       |
| 1) CALL |   |    |   | "000" |        |       |
| 가       |   |    |   |       | "C.Cd" |       |

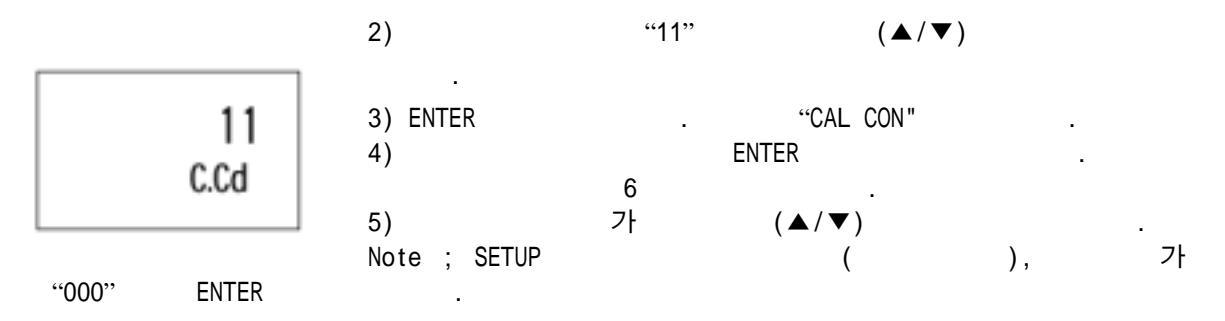

### 5.2.1.1 (Calibration security code)

|  | 가 | "11" | "000" |
|--|---|------|-------|
|  |   | 가    |       |
|  |   |      |       |

### 5.2.2 (Setup mode) / .

| 1) ENTER    |       | "000"   |        | . ,     |
|-------------|-------|---------|--------|---------|
|             | 가     |         | "S.Cd" |         |
| 2)          | "22"  | (▲/▼)   |        |         |
| Note : "22" | ENTER |         |        |         |
| 3) ENTER    |       |         |        |         |
| 4)          | "tc"  |         |        |         |
| 5)          |       |         |        | 7       |
|             | 가     | , (▲/▼) |        |         |
| Note :      | 가     |         | ,      | 가 "000" |
| ENTER       |       |         |        |         |

#### 5.2.2.1

가 , "22"가 ENTER .

## :

,

| 1)      | EN    | TER |   |           |        |  |
|---------|-------|-----|---|-----------|--------|--|
| 2) "11" | "22"가 |     |   | ENTER     |        |  |
| Note :  | "11"  |     |   | "22"      |        |  |
|         |       | 가   |   |           | "HOLD" |  |
| . "HC   | DLD"가 |     | 가 | . "HOLD"가 |        |  |

•

,

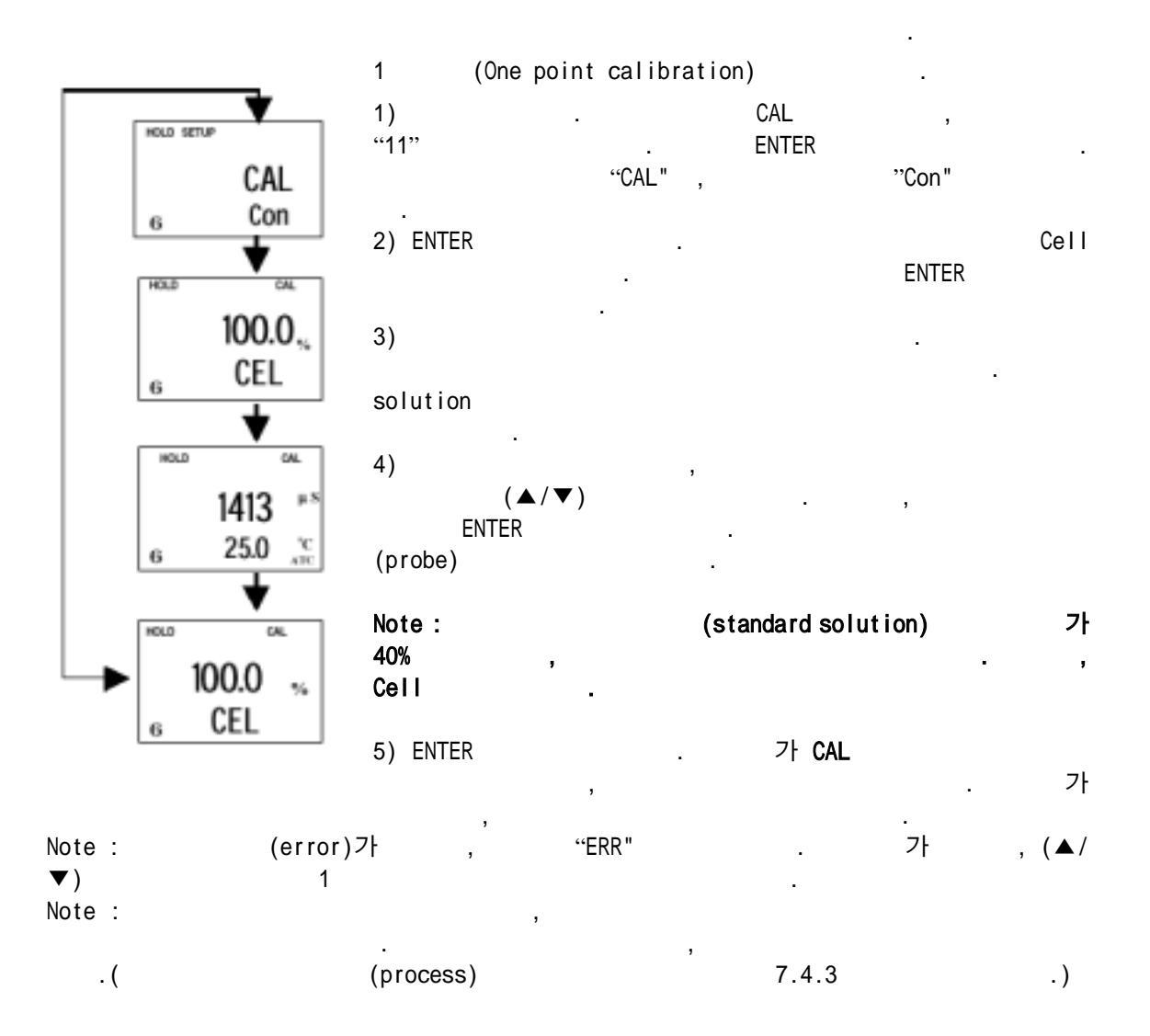

7. (Advanced set-up mode)

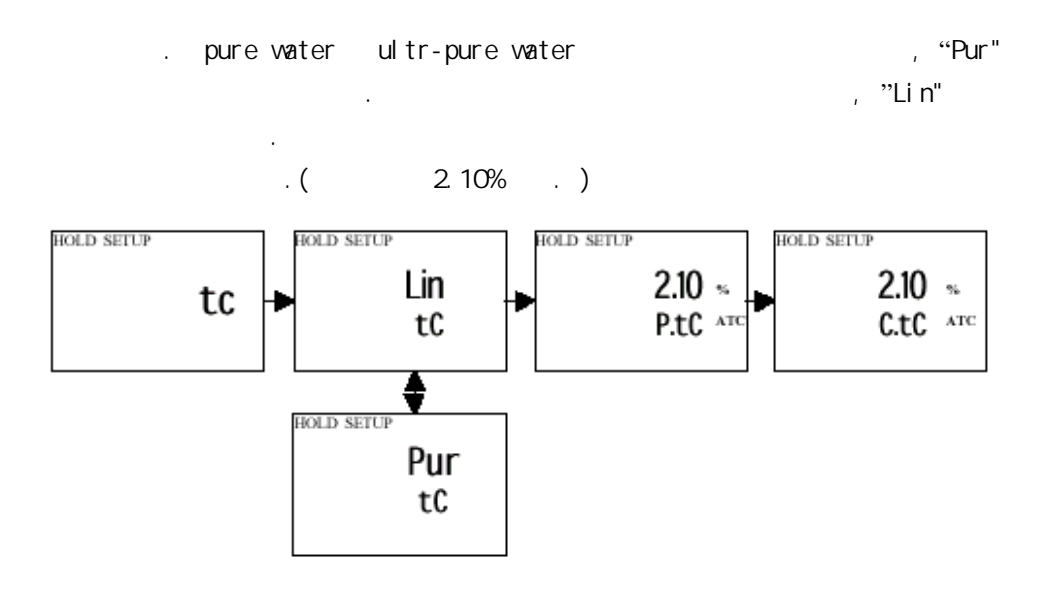

#### 7.1.1 Pure water/ Linear

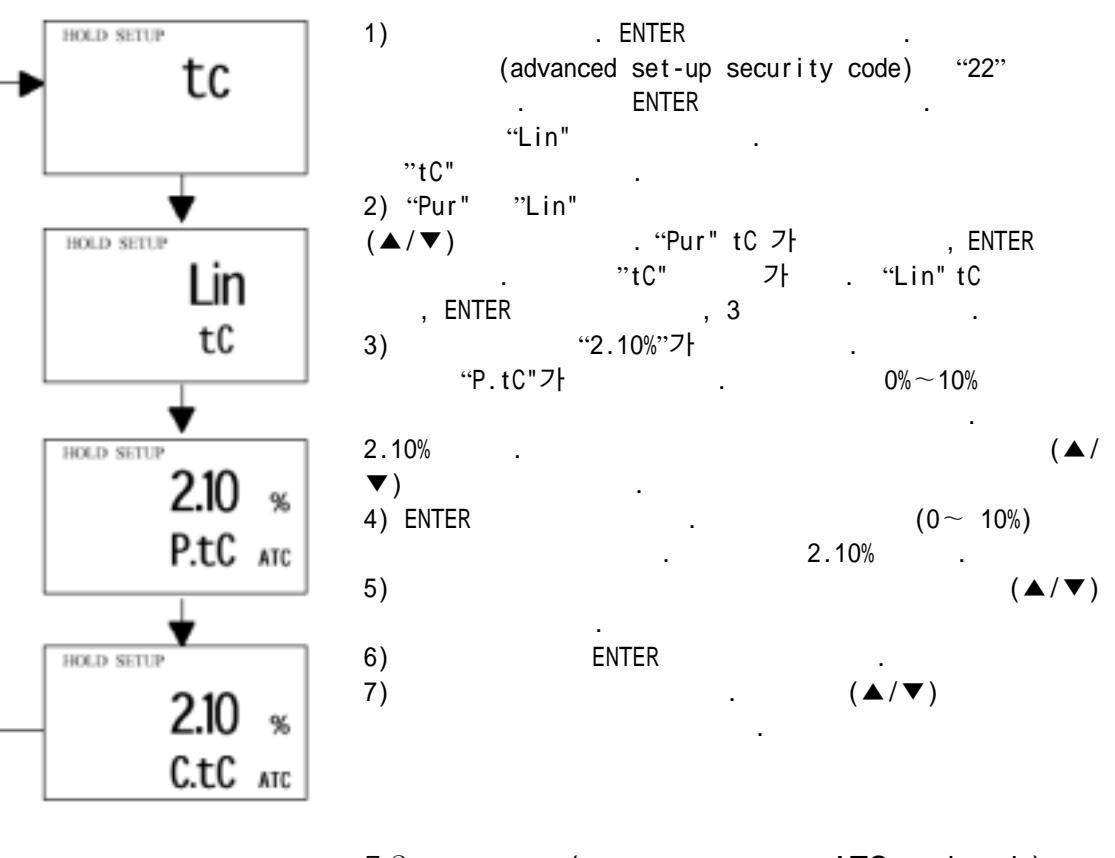

7.2 ( - ATC mode only)

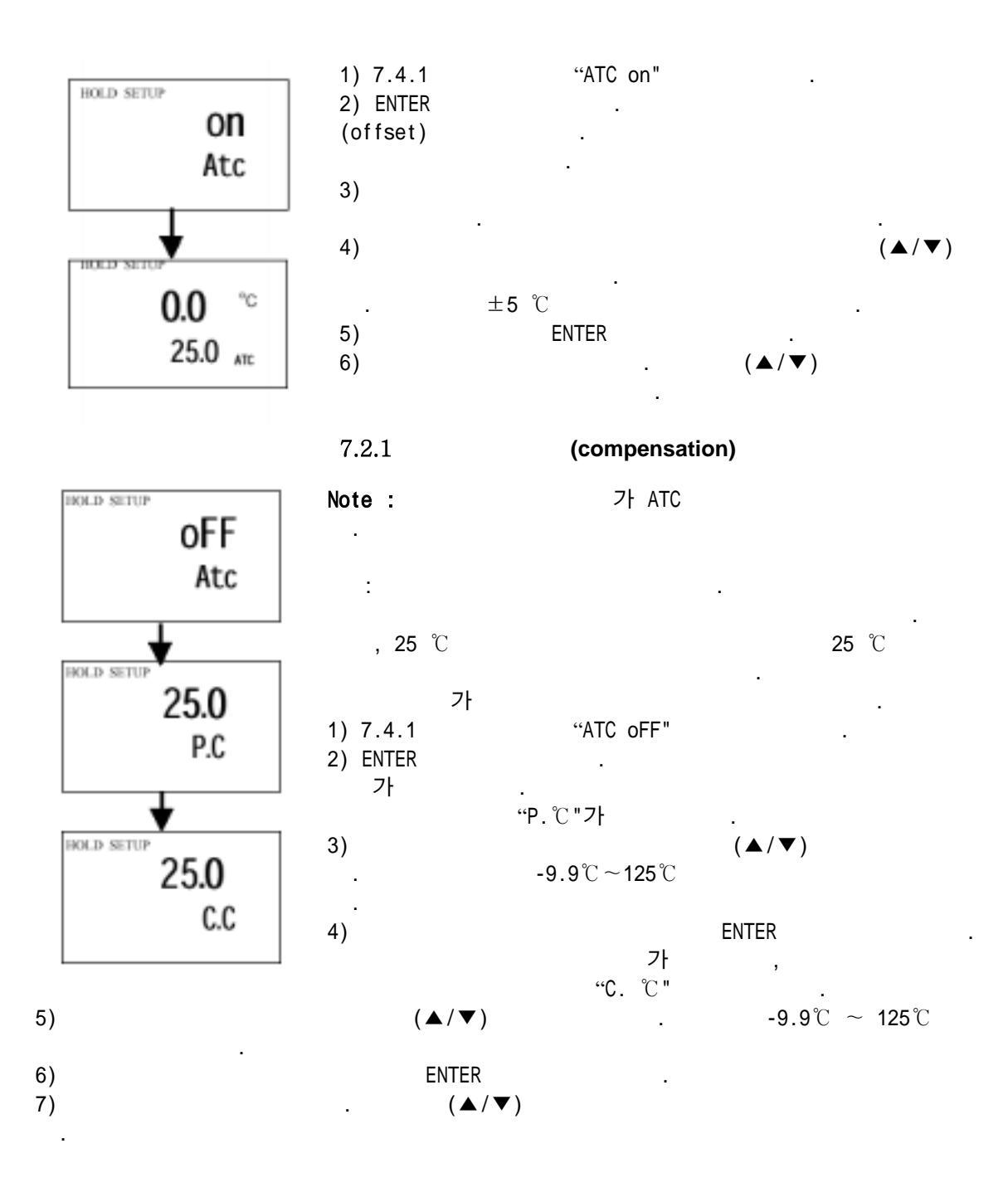

7.3 Control Relay A / Control Relay B (SP1/SP2)

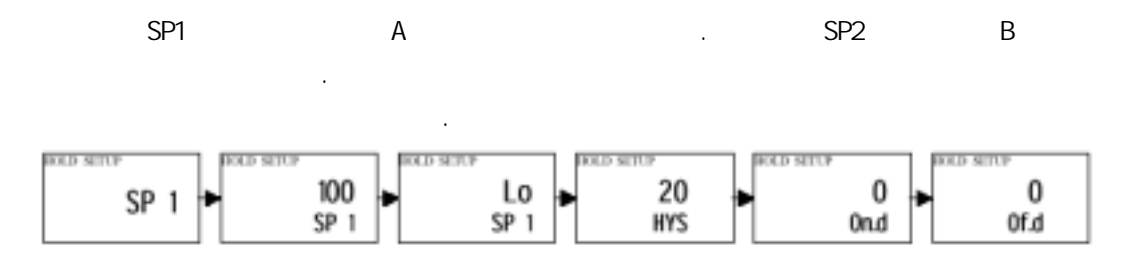

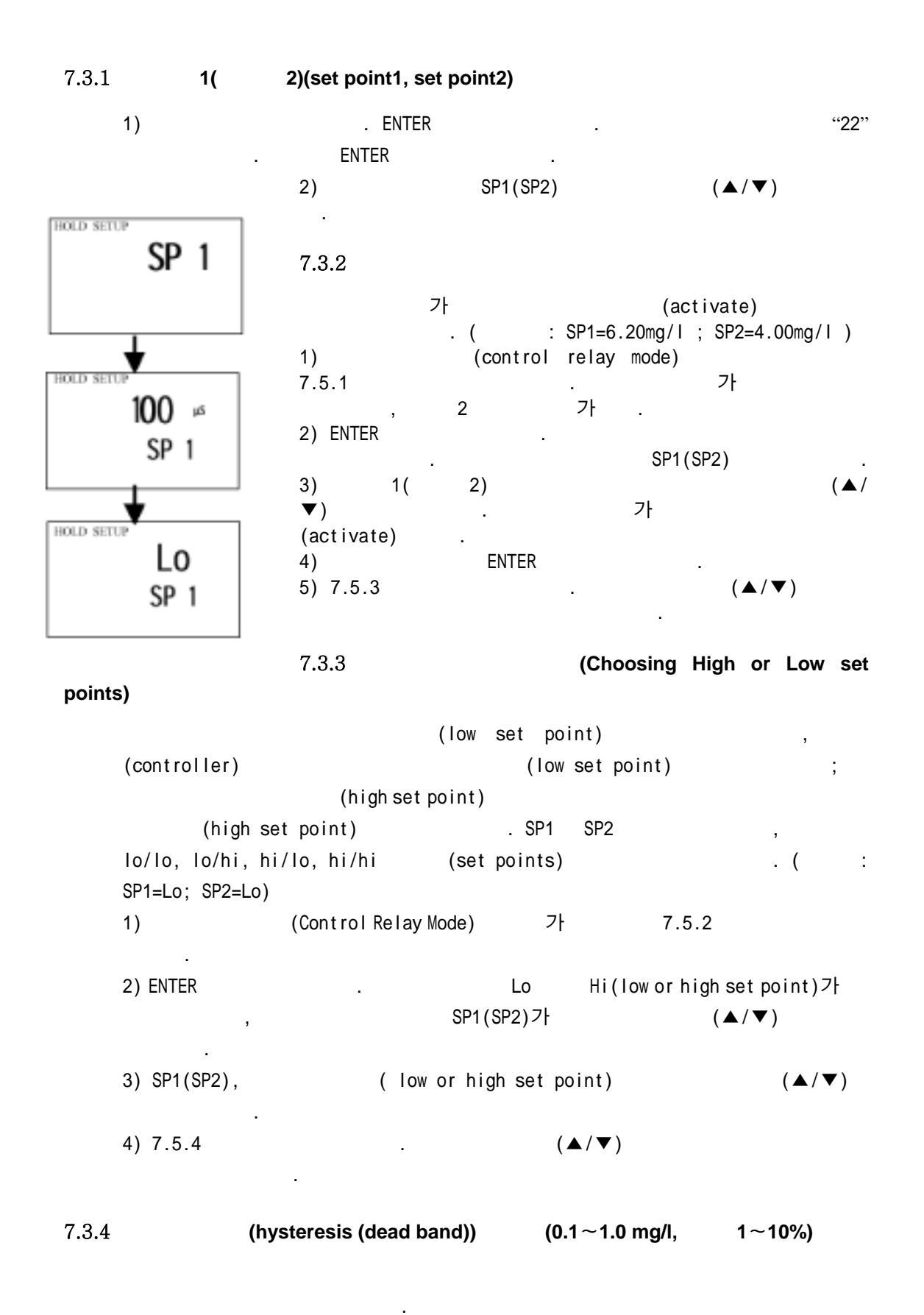

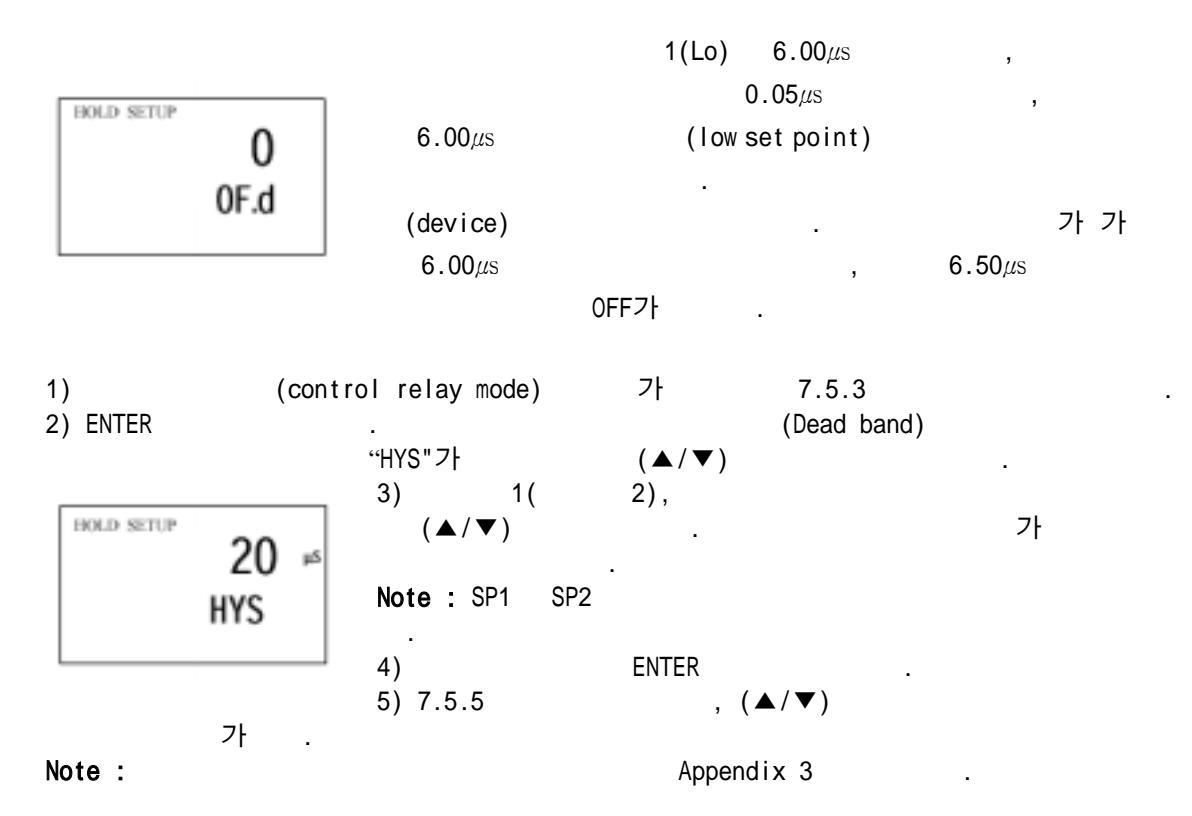

#### 7.3.5 Setting an on-delay time lag

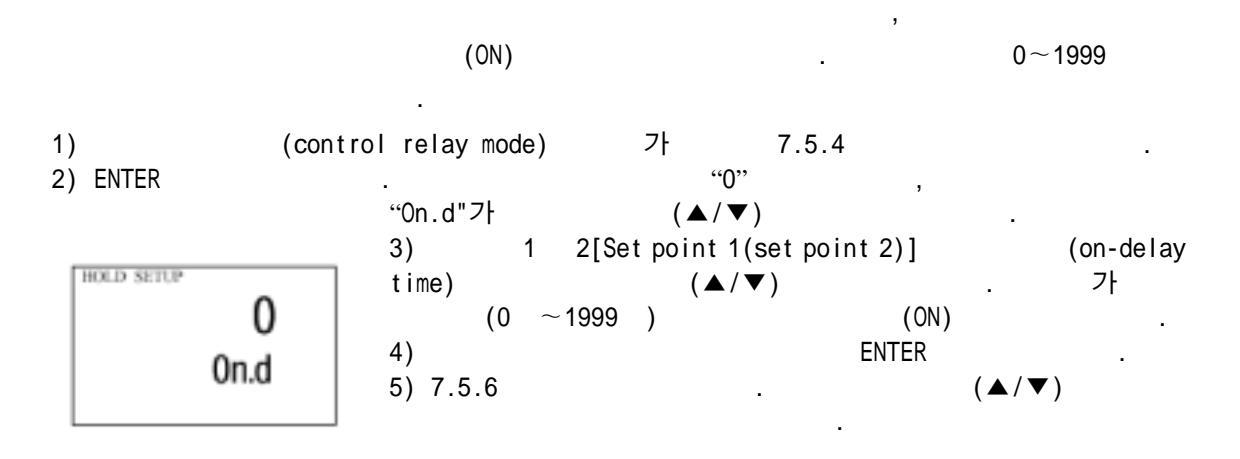

#### 7.3.6 Setting an off-delay time lag

가 (OFF) 0~1999 가 1) (Control Relay mode) 7.5.5 "0" 2) ENTER "OFF.d"가 , (▲/▼) (on-delay time) 3) Set point1(set point 2) 가 .  $(0 \sim 1999)$ (0FF) 4) ENTER

5) . (▲/▼)

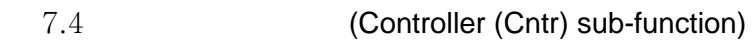

7.4.1

7.4.2

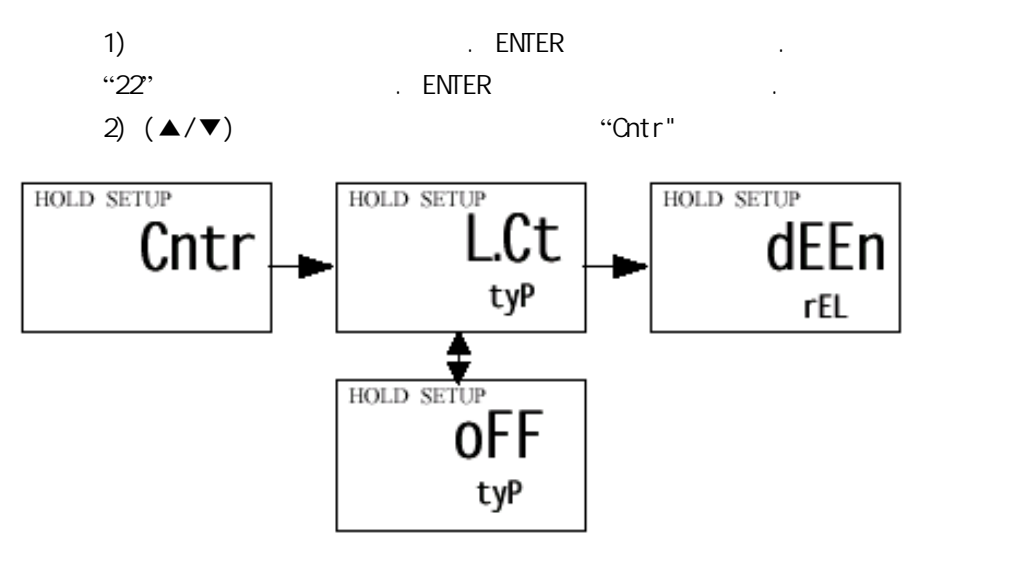

(Choosing the controller type (limit or monitor))

 7h
 : limit

 control or control off.

 1) Controller mode
 7.6.1

 2) ENTER
 ,

.

"tyP"7+ .
3) (▲/▼)
- LCt =limit value pickup(on/off control)
- oFF =controller off

4) ENTER

.

#### 7.4.3 Choosing break/make contact relay type

| Note : |        | OFF |               | , 7.5.3 , 7.5 | 5.4 , 7.5.5 , |
|--------|--------|-----|---------------|---------------|---------------|
| 7.5.6  |        |     |               |               |               |
|        | 가      | 가   |               | (relay-s      | state)        |
|        | dEEN ( |     | de-energised) | EN (          | energised).   |

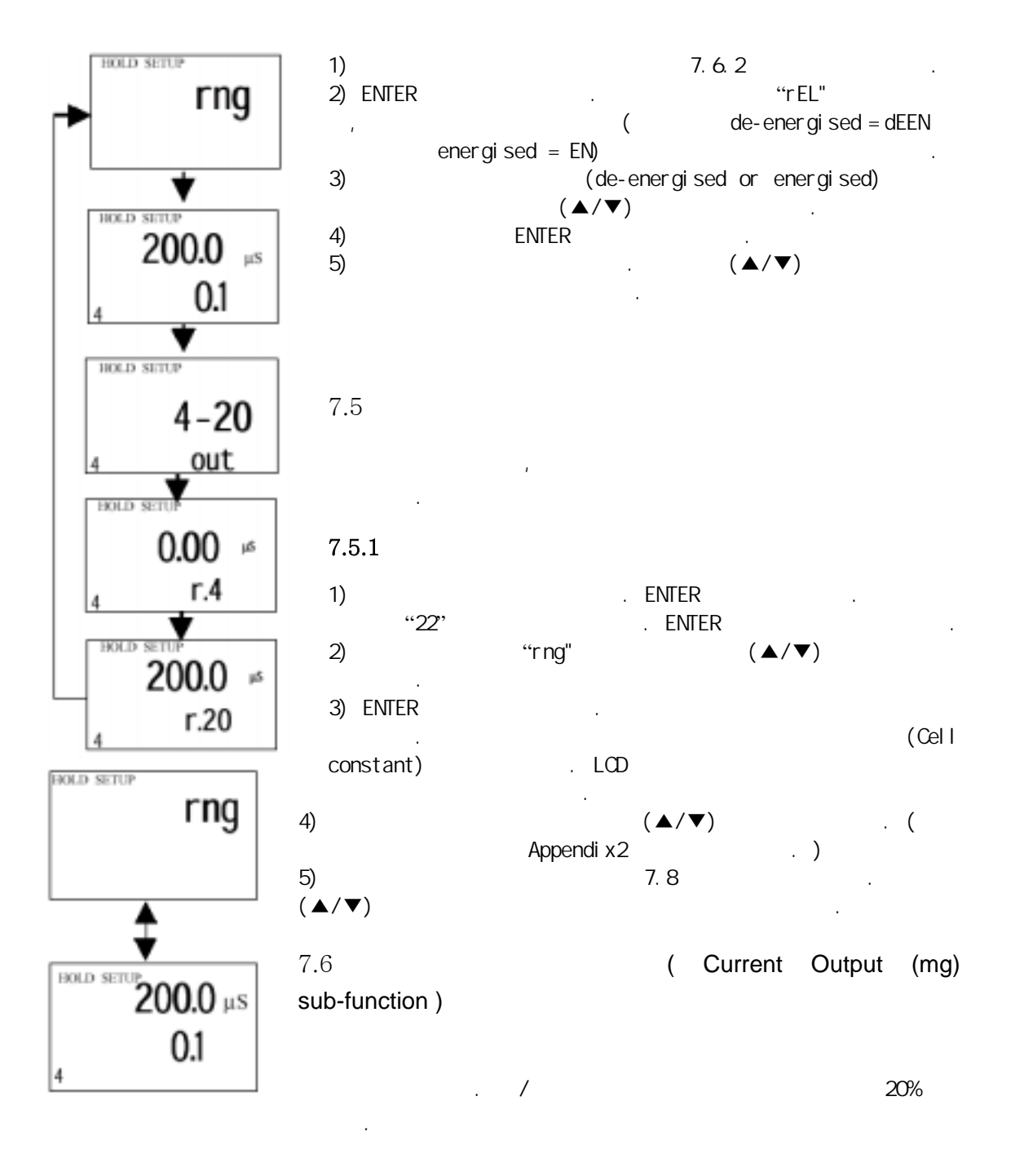

#### 7.6.1

|           | 1)        | 가 .    | ENTER |       |          |        |
|-----------|-----------|--------|-------|-------|----------|--------|
|           | "22"      |        | ENTER |       |          |        |
|           | 2)        | "rng"가 |       | (▲/▼) |          |        |
| 3)        | • • • • • | 7.7    |       |       | (current | output |
| sub-funct | ion)      | ENTER  |       |       |          |        |

#### 7.6.2

가 0-20mA 4-20mA

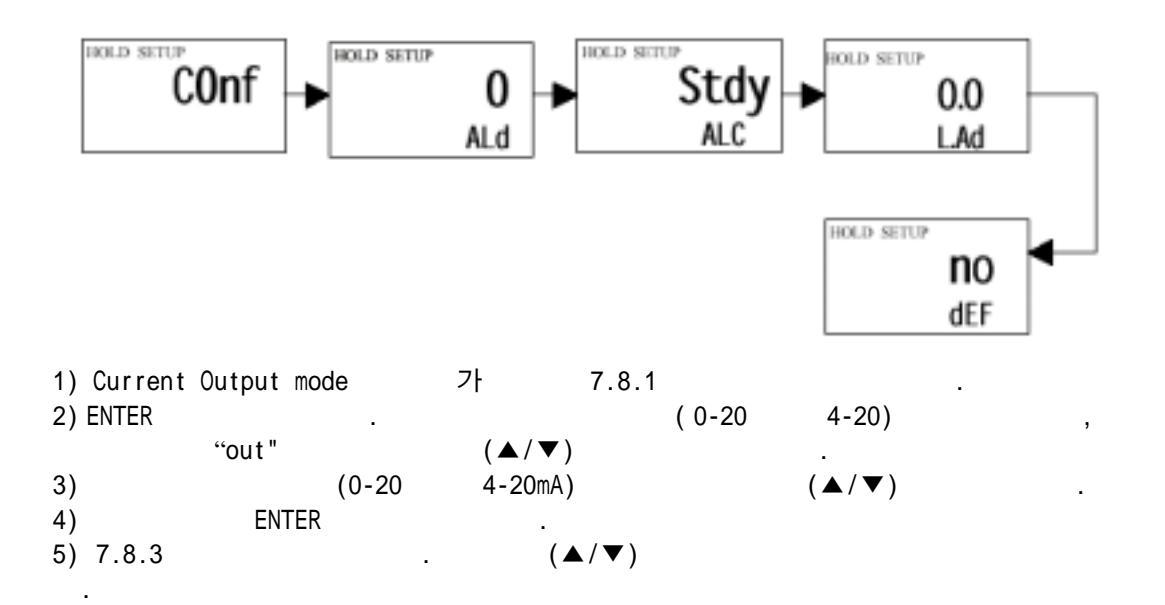

#### 7.6.3 **0(4)mA**

|    |        | (transmitter)         | 0(4)mA    |       |           |
|----|--------|-----------------------|-----------|-------|-----------|
|    |        | (Current Outpu        | t mode) 가 | 7.8.2 |           |
| 1) | ENTER  |                       |           | ,     | "r.0(4)"가 |
|    |        | (▲/▼)                 |           |       |           |
| 2) | 0(4)mA | ,                     |           | (▲/▼) | . (0.00   |
|    | 80.0%  | F.S.; Default is 0% F | .S.).     |       |           |
| 3) |        | ENTER                 |           |       |           |
| 4) |        | 가 ENTER               |           | (▲/▼) |           |
|    |        |                       |           |       |           |

#### 7.6.4 **20mA**

|                        |               | 20mAフト      |       |         |        |
|------------------------|---------------|-------------|-------|---------|--------|
| 5) Current<br>6) ENTER | Output mode . | 가           | 7.8.3 |         | "r.20" |
|                        | (▲/▼)         |             |       |         |        |
| 7) 20mA                | ,             |             |       | (▲/▼)   | (20.0  |
| 100.0%                 | F.S.; Default | is 100% F.S | S.).  |         |        |
| 8)                     | ENTER         |             |       |         |        |
| 9)                     | 가             | ENTER       |       | . (▲/▼) |        |

### 7.7 (Configuration (ConF) sub-function)

.

•

가

7.7.1

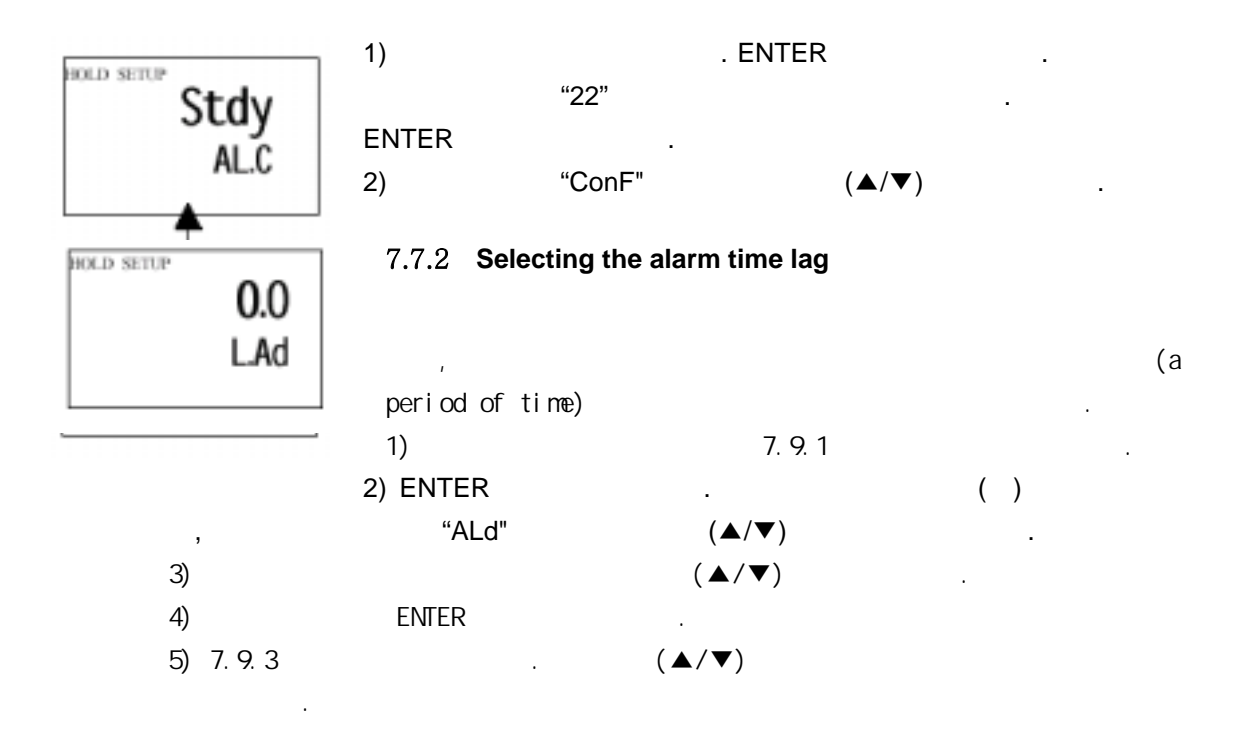

7.7.3

#### (steady or pulse contact)

(alarm contact) steady contact fleeting(single pulse) contact,

. Pulse contact 25 millisecond . 가 7.9.2 1) . 2) ENTER "Stdy" "FLEt "가 "ALC"가 . - ALC = alarm contact - Stdy = steady contact - FLEt = fleeting (single pulse) contact 3) steady contact , pulse contact (▲/▼) 4) ENTER 5) 7.9.4 (▲/▼) .

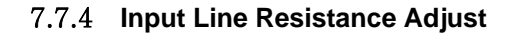

|    |       |       | line  |       | (compensate | for) |        |
|----|-------|-------|-------|-------|-------------|------|--------|
| 1) |       | 가     | 7.9.3 |       | •           |      |        |
| 2) | ENTER |       |       | "0.0" | ,           |      | "LAd"가 |
|    | (▲/▼) |       |       |       |             |      |        |
| 3) |       |       | (▲/▼) |       |             |      |        |
| 4) |       | ENTER |       |       |             |      |        |
| 5) | 7.9.5 |       |       | (▲/▼) |             |      |        |
|    |       |       |       |       |             |      |        |

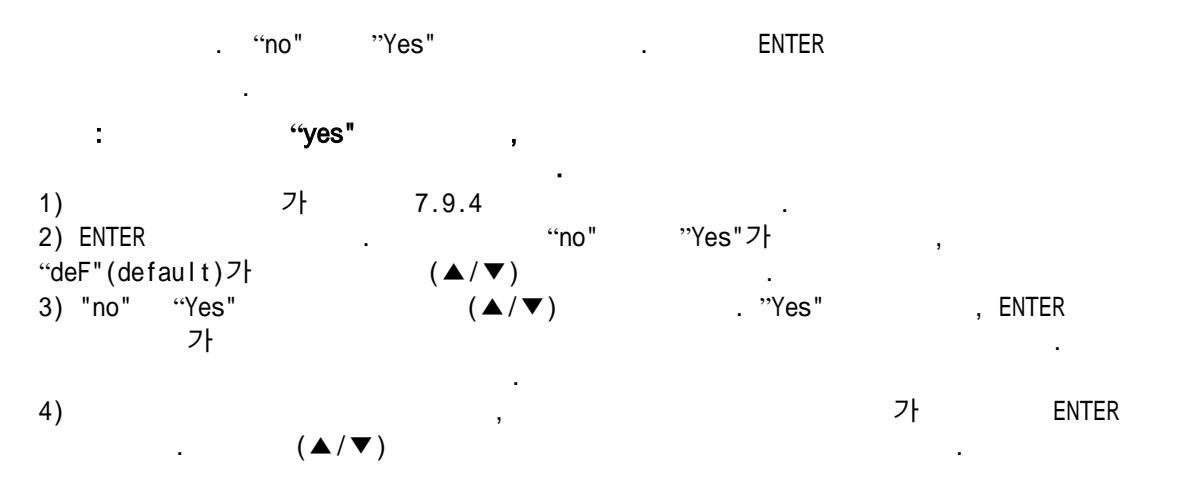

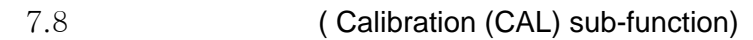

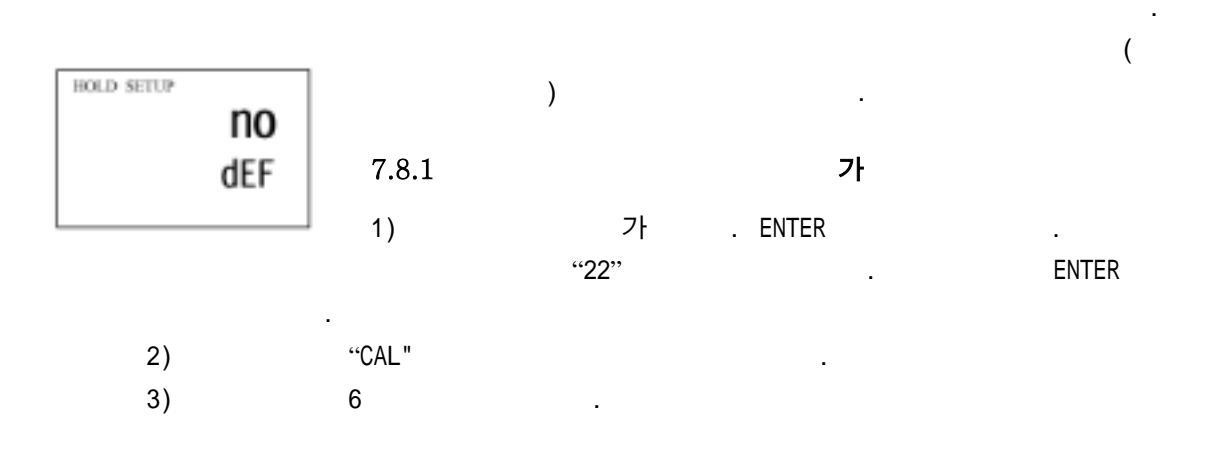

## 8. /

, A/ B . , , フト . . .

#### 8.1 ( ON )

, : 1) (Rel A/Rel B) . A

, "SP1" . 2) 2 , B . "SP2"가 . 3) 2 , .

- , フト A/B ON OFF . 1) (auto/maun) . "000"
- "S.Cd"가 가
- 2) "22"7⊦ (▲/▼)
  - 3) ENTER . (auto/manu)
  - Note: "22" ENTER , 가 .
  - 4) A/B (Rel A/Rel B) (A B) (LED)
  - フトLimit control : . "oFF" "on"
  - 5) on/off (▲/▼) (LED) Note: 7ŀ , 5

6) 7ł

| Conductivity Range   | Resolution  | Default Cell Constant, K             | Optional Cell, K |  |  |  |  |
|----------------------|-------------|--------------------------------------|------------------|--|--|--|--|
| 0.000 to 1.999 µS/cm | 0.001 µS/cm | 0.01                                 | -                |  |  |  |  |
| 0.00 to 19.99 µS/cm  | 0.01 µS/cm  | 0.01                                 | 0.1              |  |  |  |  |
| 0.0 to 199.9 µS/cm   | 0.1 μS/cm   | 0.1                                  | 1.0              |  |  |  |  |
| 0 to 1999 µS/cm      | 1 μS/cm     | 1.0                                  |                  |  |  |  |  |
| 0 to 5000 µS/cm      | 5 µS/cm     | 1.0                                  |                  |  |  |  |  |
| 0.00 to 19.99 mS/cm  | 0.01 mS/cm  | 1.0                                  | -                |  |  |  |  |
| 0.0 to 199.9 mS/cm   | 0.1 mS/cm   | 10.0                                 | 1.0              |  |  |  |  |
|                      |             |                                      |                  |  |  |  |  |
| Temperature          |             | 0-50 °C (Display: -9.9 to 125 °C)    |                  |  |  |  |  |
| Resolution           |             | 0.1 °C                               |                  |  |  |  |  |
| Relative Accuracy    |             | ± 0.5 °C                             |                  |  |  |  |  |
| Sensor               |             | Pt 1000/Pt 100                       |                  |  |  |  |  |
| Temperature Compensa | ation       | Auto / manual (reference at 25.0 °C) |                  |  |  |  |  |

## 9. Technical Specifications

#### Set-point and Controller Functions

| Controller characteristics                | Limit controller                            |  |  |  |
|-------------------------------------------|---------------------------------------------|--|--|--|
| Pickup / Dropout delay                    | 0 to 1999 sec.                              |  |  |  |
| Switching Condutivity hysteresis          | 0 to 10% of Full Scale                      |  |  |  |
| Contact outputs, controller               | 2 potential-free change-over contacts       |  |  |  |
| Switching voltage                         | max. 250 VAC                                |  |  |  |
| Switching current                         | max. 3A                                     |  |  |  |
| Switching power                           | max. 600 VA                                 |  |  |  |
| Alarm Functions                           |                                             |  |  |  |
| Function (switchable)                     | Latching / pulse                            |  |  |  |
| Pickup delay                              | 0 to 1999 sec.                              |  |  |  |
| Switching voltage                         | max. 250 VAC                                |  |  |  |
| Switching current                         | max. 3A                                     |  |  |  |
| Switching power                           | max. 600 VA                                 |  |  |  |
| Electrical Data and Connections           |                                             |  |  |  |
| Power Requirements                        | 110 / 220 VAC (jumper selectable)           |  |  |  |
| Frequency                                 | 48 to 62 Hz                                 |  |  |  |
| Signal Output                             | 0/4 to 20 mA, galvanically isolated         |  |  |  |
| Signal Output Load                        | max. 600 Ω                                  |  |  |  |
| Connection terminal                       | Terminal blocks 5-pole / 17-pole, removable |  |  |  |
| Mains fuse / fine wire fuse               | slow-blow 250 V / 100 mA                    |  |  |  |
| EMC Specifications                        |                                             |  |  |  |
| Emissions                                 | According to EN 50081-1                     |  |  |  |
| Susceptibility                            | According to EN 50082-1                     |  |  |  |
| Environmental Conditions                  |                                             |  |  |  |
| Ambient temp. operating range             | 0 to 50 °C                                  |  |  |  |
| Relative humidity                         | 10 to 95%, non-condensing                   |  |  |  |
| Mechanical Specifications                 |                                             |  |  |  |
| Dimensions (control panel housing - L x H | 175 x 96 x 96 mm                            |  |  |  |
| x W)                                      |                                             |  |  |  |
| Weights (control panel housing)           | max. 0.7 kg                                 |  |  |  |
| Material                                  | ABS with polycarbonate (front housing)      |  |  |  |
| Insulation (Front / Housing)              | IP 54 / IP 65                               |  |  |  |

## 10. Accessories

Assembly Accessories

| Product Description                                                                                                    | Code no.      |
|----------------------------------------------------------------------------------------------------|---------------|
| Conductivity Cell, up to 20µS; Cell constant, K=0.01 with integrated Pt 100,<br>Material SS316 and 25ft cable (open-ended)    | EC-CS10-0-01S |
| Conductivity Cell, up to 20µS; Cell constant, K=0.01 with integrated Pt 100,<br>Material Titanium and 25ft cable (open-ended) | EC-CS10-0-01T |
| Conductivity Cell, 0.1 - 200µS; Cell constant, K=0.1 with integrated Pt 100,<br>Material SS316 and 25ft cable (open-ended)    | EC-CS10-0-1S  |
| Conductivity Cell, up to 200 mS; Cell constant, K=1.0 with integrated Pt 100,<br>Material SS316 and 25ft cable (open-ended)   | EC-CS10-1-0S  |
| Note; 6 (6 bar)                                                                                                    |               |

## 11. General Information

#### 11.1

,

.

#### 11.2

\* 17 , 5 ( 1unit)

.

,

- \* side threaded rod with catch (2 units)
- \* receptacle cable lug (1 unit)
- \* rubber gasket (1 unit)

#### $11.3\ {\rm Return}\ {\rm of}\ {\rm Goods}$

Eutech

11.4

가

## 12. Appendices

| JP1  | 220VAC                                             |
|------|----------------------------------------------------|
| JP2  | 110VAC                                             |
| JP6  | Pt100 Pt1000 ,<br>(jumper) Position A Position B . |
| Fuse | (slow-blow 100mA)가                                 |

12.1 Appendix 1 - Jumper Positions

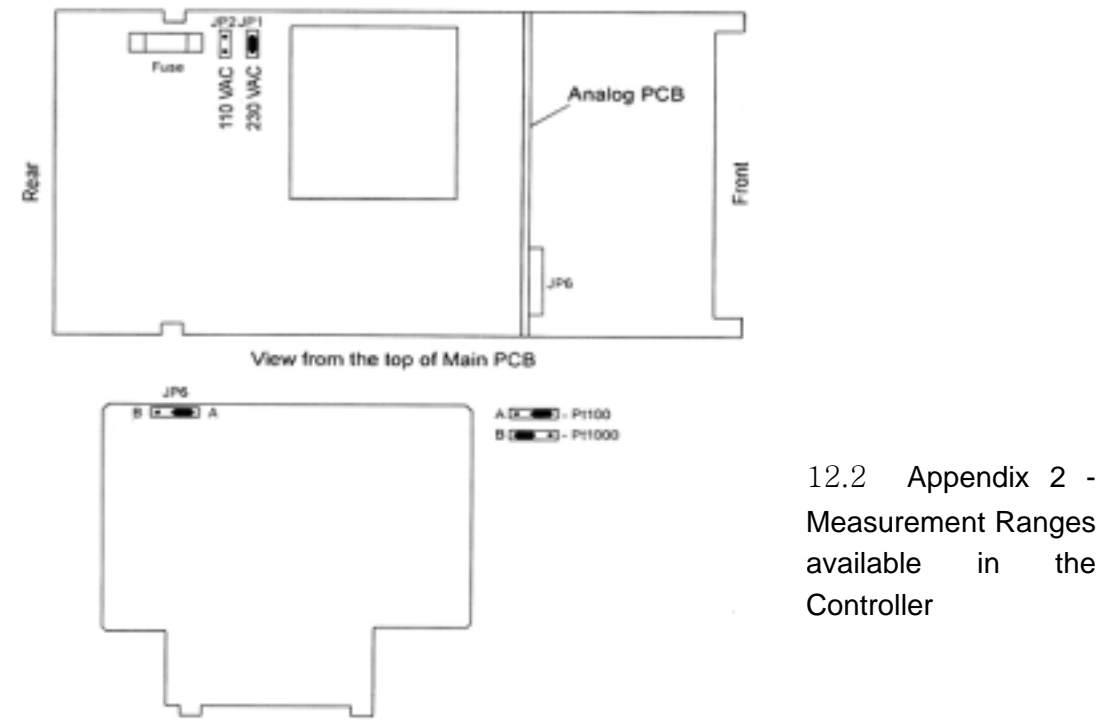

(Jumper)

View from the front of the Analog PCB

| Range No. | Range            | Resolution | Default cell K |
|-----------|------------------|------------|----------------|
| 1         | 0.000 – 1.999 µS | 0.001 µS   | 0.01           |
| 2         | 0.00 – 19.99 µS  | 0.01 µS    | 0.01           |
| 3         | 0.00 – 19.99 µS  | 0.01 µS    | 0.1            |
| 4         | 0.0 – 199.9 μS   | 0.1 µS     | 0.1            |
| 5         | 0.0 – 199.9 µS   | 0.1 µS     | 1.0            |
| 6         | 0 – 1999 μS      | 1 µS       | 1.0            |
| 7         | $0 - 5000 \mu S$ | 5 µS       | 1.0            |
| 8         | 0.00 - 19.99 mS  | 0.01 mS    | 1.0            |
| 9         | 0.0 – 199.9 mS   | 0.1 mS     | 10.0           |
| 0         | 0.0 - 199.9 mS   | 0.1 mS     | 1.0            |

| NH <sub>3</sub>  | 0.10  | 2.51  | 2.46 |
|------------------|-------|-------|------|
| (15°C)           | 1.60  | 8.67  | 2.38 |
|                  | 4.01  | 10.95 | 2.50 |
|                  | 8.03  | 10.38 | 2.62 |
|                  | 16.15 | 6.32  | 3.01 |
|                  | 30.5  | 1.93  | -    |
| HF               | 1.5   | 198   | 7.20 |
|                  | 4.8   | 593   | 6.66 |
|                  | 24.5  | 2832  | 5.83 |
| HNO <sub>3</sub> | 6.2   | 3123  | 1.47 |
|                  | 12.4  | 5418  | 1.42 |
|                  | 31.0  | 7819  | 1.39 |
|                  | 49.6  | 6341  | 1.57 |
|                  | 62.0  | 4964  | 1.57 |

12.3 Appendix 3-Conductivity at Related Temperature Coefficients (25 C)

| Substance | Concentration wt % | Conductivity 10 <sup>-4</sup> S/cm | Conductivity<br>Coefficient |
|-----------|--------------------|------------------------------------|-----------------------------|
| NaOH      | 5                  | 1969                               | 2.01                        |
|           | 10                 | 3124                               | 2.17                        |
|           | 15                 | 3463                               | 2.49                        |
|           | 20                 | 3270                               | 2.99                        |
|           | 30                 | 2022                               | 4.50                        |
|           | 40                 | 1164                               | 6.48                        |
| KOH       | 25.2               | 5403                               | 2.09                        |
| (15°C)    | 29.4               | 5434                               | 2.21                        |
|           | 33.6               | 5221                               | 2.36                        |
|           | 42.0               | 4212                               | 2.83                        |

| Substance                       | Concentration wt % | Conductivity 10 <sup>-4</sup> S/cm | Conductivity<br>Coefficient |
|---------------------------------|--------------------|------------------------------------|-----------------------------|
| H₃PO₄                           | 10                 | 566                                | 1.04                        |
| (15°C)                          | 20                 | 1129                               | 1.14                        |
|                                 | 40                 | 2070                               | 1.50                        |
|                                 | 45                 | 2087                               | 1.61                        |
|                                 | 50                 | 2073                               | 1.74                        |
| NaCl                            | 5                  | 672                                | 2.17                        |
|                                 | 10                 | 1211                               | 2.14                        |
|                                 | 15                 | 1642                               | 2.12                        |
|                                 | 20                 | 1957                               | 2.16                        |
|                                 | 25                 | 2153                               | 2.27                        |
| Na <sub>2</sub> SO <sub>4</sub> | 5                  | 409                                | 2.36                        |
|                                 | 10                 | 687                                | 2.49                        |
|                                 | 15                 | 886                                | 2.56                        |
| HCI                             | 5                  | 1969                               | 1.58                        |
|                                 | 10                 | 3124                               | 1.56                        |
|                                 | 20                 | 3463                               | 1.54                        |
|                                 | 30                 | 662                                | 1.52                        |
|                                 | 40                 | 5152                               | -                           |

| CuSO <sub>4</sub>               | 5  | 109   | 2.13 |
|---------------------------------|----|-------|------|
|                                 | 10 | 189   | 2.16 |
|                                 | 20 | 320   | 2.18 |
|                                 | 30 | 421   | 2.31 |
| CH3COOH                         | 1  | 5.84  | -    |
|                                 | 10 | 15.26 | 1.69 |
|                                 | 15 | 16.19 | 1.74 |
|                                 | 20 | 16.05 | 1.79 |
|                                 | 30 | 14.01 | 1.86 |
|                                 | 40 | 10.81 | 1.95 |
| Na <sub>2</sub> CO <sub>3</sub> | 5  | 456   | 2.52 |
|                                 | 10 | 705   | 2.71 |
|                                 | 15 | 836   | 2.94 |

| Na <sub>2</sub> CO <sub>3</sub> | 5  | 456  | 2.52 |
|---------------------------------|----|------|------|
|                                 | 10 | 705  | 2.71 |
|                                 | 15 | 836  | 2.94 |
| KCI                             | 5  | 690  | 2.01 |
|                                 | 10 | 1359 | 1.88 |
|                                 | 15 | 2020 | 1.79 |
|                                 | 20 | 2677 | 1.68 |

|                                                 | 25                 | 2810                               | 1.66                        |
|-------------------------------------------------|--------------------|------------------------------------|-----------------------------|
| Substance                                       | Concentration wt % | Conductivity 10 <sup>-4</sup> S/cm | Conductivity<br>Coefficient |
|                                                 |                    |                                    |                             |
| KBr                                             | 5                  | 465                                | 2.06                        |
| (15°C)                                          | 10                 | 928                                | 1.94                        |
|                                                 | 20                 | 1907                               | 1.77                        |
| KCN                                             | 3.25               | 507                                | 2.07                        |
| (15°C)                                          | 6.5                | 1026                               | 1.93                        |
| NH₄CI                                           | 5                  | 918                                | 1.98                        |
|                                                 | 10                 | 1776                               | 1.86                        |
|                                                 | 15                 | 2586                               | 1.71                        |
|                                                 | 20                 | 3365                               | 1.61                        |
|                                                 | 25                 | 4025                               | 1.54                        |
| (NH <sub>4</sub> ) <sub>2</sub> SO <sub>4</sub> | 5                  | 552                                | 2.15                        |
|                                                 | 10                 | 1010                               | 2.03                        |
|                                                 | 20                 | 1779                               | 1.93                        |
|                                                 | 30                 | 2292                               | 1.91                        |

12.4 Appendix 4 - Conductivity of Various Aqueous Solutions at 25 C

|                          | Condu    | ctivity | Resis    | stivity |
|--------------------------|----------|---------|----------|---------|
| Pure Water               | 0.05     | uS/cm   | 18       | MΩ-cm   |
| Power Plant Boiler Water | 0.05 - 1 | uS/cm   | 1 - 18   | MΩ-cm   |
| Distilled Water          | 0.5      | uS/cm   | 2        | MΩ-cm   |
| De-ionized Water         | 0.1 - 10 | uS/cm   | 0.1 - 10 | MΩ-cm   |
| De-mineralised Water     | 1 - 80   | uS/cm   | 0.01 - 1 | MΩ-cm   |
| Mountain Water           | 10       | uS/cm   | 0.1      | MΩ-cm   |
| Drinking Water           | 0.5 - 1  | mS/cm   | 1 - 2    | MΩ-cm   |
| Waste-water              | 0.9 - 9  | mS/cm   | 0.1 - 1  | MΩ-cm   |
| Potable Water Maximum    | 1.5      | mS/cm   | 0.7      | MΩ-cm   |
| Brackish Water           | 1 - 80   | mS/cm   | 0.01 - 1 | MΩ-cm   |
| Industrial Process Water | 7 - 140  | mS/cm   | rarely   | stated  |
| Ocean Water              | 53       | mS/cm   | rarely   | stated  |

 $12.5\ \mbox{Appendix}\ \mbox{5}$  - Simple Explanation on the Function of Hysteresis

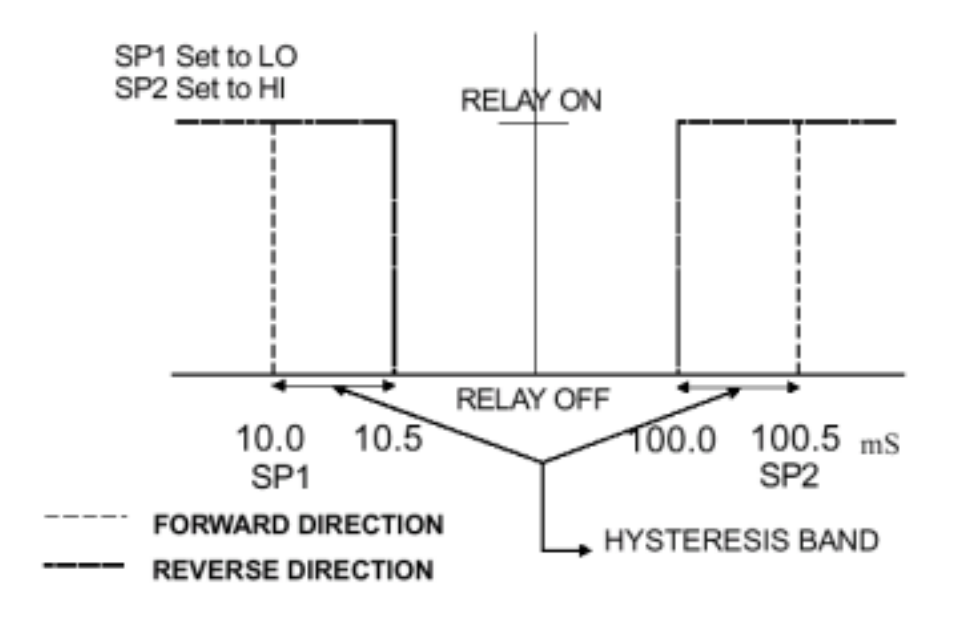

The controller relay activates when the set-point is reached. In the reverse direction, it does not deactivate when the value reaches the set-point. Instead, it continues to be active till the value reaches the amount set by the Hysteresis band.

#### 12.6 Appendix 6 - General instructions Concerning Controller Setting

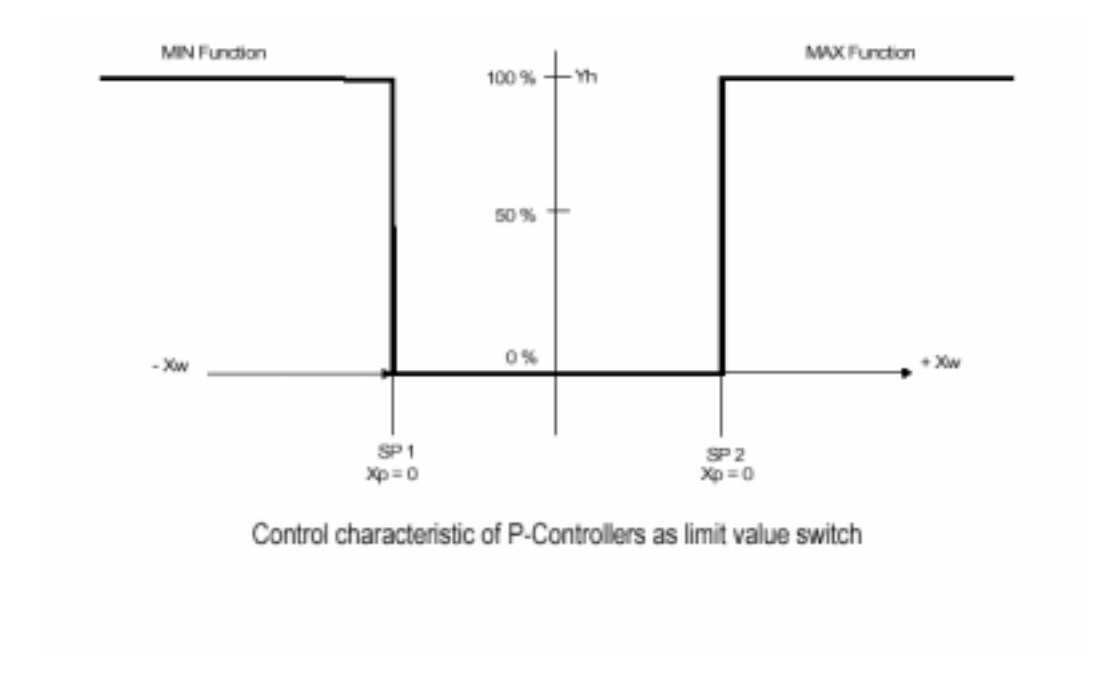

12.7 Conductivity Sensor Instruction Guide

| 0.01 | 0.055 - 20 $\mu s/cm$ |
|------|-----------------------|
| 0.1  | 0.5 - 200 $\mu s/cm$  |
| 1.0  | 0.01 - 2 ms/cm        |
| 10.0 | 1 - 200 ms/cm         |

| 1 | 2 |   | 8      |
|---|---|---|--------|
| _ | _ | ٠ | $\sim$ |
|   |   |   |        |

(25 C )

|                            | (Conductivity)      | (Resistivity)         |
|----------------------------|---------------------|-----------------------|
| (Pure Water)               | 0.05 μs/cm          | <b>18</b> MΩ-cm       |
| (Power plant boiler water) | 0.05 - 1 μs/cm      | <b>1 - 18</b> MΩ-cm   |
| (Distilled water)          | <b>0.5</b> μs/cm    | <b>2</b> MΩ-cm        |
| (Deionised water)          | 0.1 - 10 μs/cm      | 0.1 - 10 MΩ-cm        |
| (Demineralised water)      | <b>1 - 80</b> μs/cm | <b>0.01 - 1</b> MΩ-cm |
| (Mountain water)           | <b>10</b> μs/cm     | <b>0.1</b> MΩ-cm      |
| (Drinking water)           | 0.5 - 1 ms/cm       | 1-2 kΩ-cm             |
| (Wastewater)               | 0.9 - 9 ms/cm       | <b>0.1 - 1</b> kΩ-cm  |
| KCI (KCI solution (0.01M)) | 1.4 ms/cm           | <b>0.7</b> kΩ-cm      |
| (Portable water maximum)   | 1.5 ms/cm           | <b>0.1</b> kΩ-cm      |
| (Brackish Water)           | 1 - 80 ms/cm        | <b>0.01 - 1</b> kΩ-cm |
| (Industrial process water) | 7 - 140 ms/cm       |                       |
| (Ocean water)              | 53 ms/cm            |                       |
| 10% NaOH                   | 355 ms/cm           |                       |
| 31% HNO2                   | 865 ms/cm           |                       |

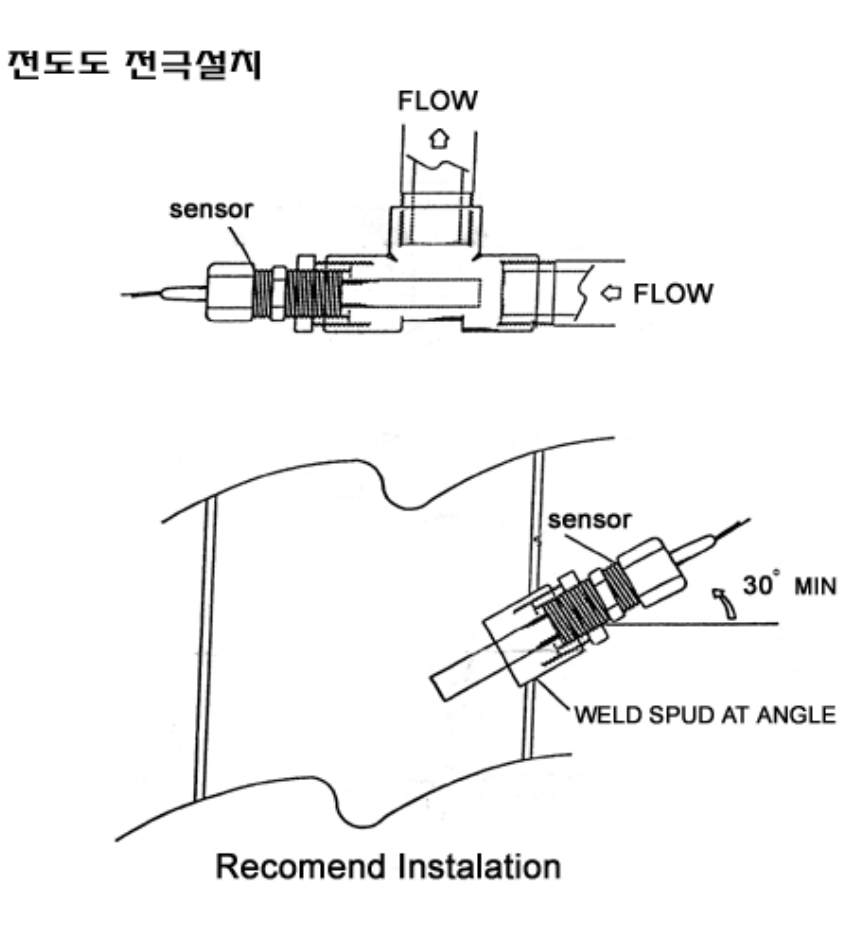

## Conductivity meter CON-1000

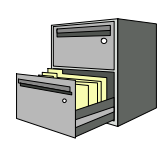

| 1 | : 2001 | 10 | 22 |
|---|--------|----|----|
|   |        |    |    |
|   | •      | ,  |    |
|   | •      | ,  |    |
|   | _      |    |    |
|   | :      |    |    |

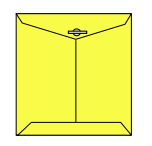

Eutech Instruments.

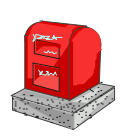

121-220

364-38

TEL: 332-7511 ( ) FAX: 332-5912 ( )

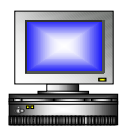

ID : e-mail : sechang@sechang.com Internet Website : http://www.sechang.com

,